## AJOUTER UNE OFFRE PASS CULTURE À UN PROJET LIÉ À UNE CAMPAGNE FERMÉE

## ALLER SUR ADAGE

1. Se rendre sur ARENA (tout en bas du site académique, parmi les carrés bleus de la rubrique « Service accueil », cliquer sur « Extranet », puis s'identifier ; logiquement, votre identifiant est la première lettre de votre prénom suivie immédiatement de votre nom de famille, sur le modèle pnom ; votre code est votre NUMEN, sauf si vous l'avez déjà modifié).

2. Cliquer à gauche sur l'onglet « Scolarité » (1<sup>er</sup> ou 2<sup>nd</sup> degré).

3. Sous « Application dédiée aux parcours éducatifs », cliquer sur « ADAGE ».

**ATTENTION ! Vous ne pouvez recenser un projet ou réserver une offre Pass culture collective que si vous avez le statut de « Rédacteur de projet ».** Pour le demander si vous n'avez que le statut de « Lecteur académique », référez-vous au tutoriel « Demander un profil ADAGE ».

Vous pouvez vérifier votre statut actuel en haut à droite quand vous êtes sur ADAGE :

| ADAGE Etablissement - Projets EAC - pass Culture - Aide - Mon compte                                                                                                    | AURELIEN DURUDEY-DELEZAY  EGOKTER DE PROEF - LET YOURODEA AURON. ANNOOLEDU Y  O DE CONNEXCON          |
|----------------------------------------------------------------------------------------------------|----------------------------------------------------------------------------------------------------|
| Bienvenue dans l'application Application Dédiée A la Généralisatio<br>Consulter les documents de prise en main de la nouvelle                                                | ADAGE<br>n de l' É ducation a tistique et culturelle<br>version d'ADAGE sur la 🗝 e d'aide <b>&gt;</b> |
|                                                                                                    | Je renseigne mes projets >                                                                            |
| Appels à projets                                                                                                    |                                                                                                    |
| NAT 2023-2024 Prix Goncourt des lycéens (MATOTE)                                                                                                    | Du 18/04/2023 à 10:46         Je participe 5           Au 15/05/2023 à 22:59         Je participe 5   |
| NAT 2022-2023 Ecotubeurs 0                                                                                                    | Documents d'accompagnement<br>Du 18/04/2023 a 09:39<br>Au 020/6/2023 a 22:30                          |
|                                                                                                    |                                                                                                    |
|                                                                                                    |                                                                                                    |
|                                                                                                    |                                                                                                    |
|                                                                                                    |                                                                                                    |
|                                                                                                    |                                                                                                    |
| Académie de MAYOTTE - Région MAYOTTE - 슈글 - <u>Mentions légales - Aide</u><br>Application Dédiée A la Généralisation de l'Education artistique et culturelle - ADAGE y 5.0.4 | Have                                                                                                  |

## PRÉ-RÉSERVER L'OFFRE PASS CULTURE

4. Pour pré-réserver une offre, dans le menu du haut, cliquer sur « Pass culture » puis « Offres Pass culture ».

| Partenaires culturels<br>Offres pass Culture<br>Suivi pass Culture<br>e dans l'applicat<br>Suivi pass Culture<br>e dans l'applicat<br>Consulter les documents de prise e. vain ou | tion ADAGE<br>lisation de l'Éducation artistique et culturelle<br>nouvelle version d'ADAGE sur la page d'aide >                                    |
|----------------------------------------------------------------------------------------------------|----------------------------------------------------------------------------------------------------|
|                                                                                                    | Je renseigne mes projets 📎                                                                                                    |
| Appels à projets                                                                                                    |                                                                                                    |
| NAT 2023-2024 Remplis ta bulle 0                                                                                                    | Documents         daccompagnement           Du 06/11/2023 à 01:00         en attente           Au 31/03/2024 à 23:00         Au 31/03/2024 à 23:00 |
| NAT         2023-2024         Bals en liance - OCCE         (MAYOTTE (776))                                                                                                    | Decuments d'accomegenement<br>Du 01/09/2023 à 01:00<br>Au 09/02/2024 à 23:00                                                                       |
| NAT 2023-2024 Prix Jean Renoir des lycéens () (MAYOTTE)                                                                                                    | Documents d'accomogenement<br>Du 23/05/2023 à 17:00<br>Au 22/06/2023 à 23:59                                                                       |
| NAT 2023-2024 Prix Sony Labou Tansi 🖲                                                                                                    | Documents d'accomogenement<br>Du 17/05/2023 à 14:00<br>Au 17/07/2023 à 23:00                                                                       |
| NAT         2023-2024         Defi Écris ta série ! ① (MAYOTTE)                                                                                                    | Documents d'accomogenement<br>Du 16/05/2023 à 11:00<br>Au 21/10/2023 à 23:59                                                                       |
| NAT 2023-2024 Prix Goncourt des lycéens ® (MATOTTE)                                                                                                    | Documents d'accomagenement<br>Du 18/04/2023 à 10:46<br>Au 17/05/2023 à 23:59                                                                       |
| NAT 2022-2023 Ecotubeurs                                                                                                    | Documents d'accompagnement<br>Du 18/04/2023 à 09:39<br>Au 02/04/2023 à 23:00                                                                       |

5. Vous arrivez sur les offres accessibles. Attention aux points suivants :

- De base, le logiciel est configuré pour faire apparaître les offres **de votre département** ; si vous souhaitez voir les autres, il vous suffit de décocher la case « Les acteurs culturels de mon département ».
- Une offre peut être proposée à tous les établissements, ou être réservée à votre établissement. Si le partenaire a créé l'offre spécifiquement pour votre établissement, elle sera sous « Partagé avec mon établissement ».
- Si vous voyez le bouton « Préréserver », l'offre est directement accessible, il suffit de cliquer sur le bouton pour accéder à la pré-réservation. Si ce bouton est remplacé par « Contacter », alors il s'agit d'une offre dite « vitrine ». Il faut contacter le partenaire pour lui préciser la demande et lui permettre de déposer une offre pré-réservable (qui logiquement ne sera partagée qu'avec votre établissement).

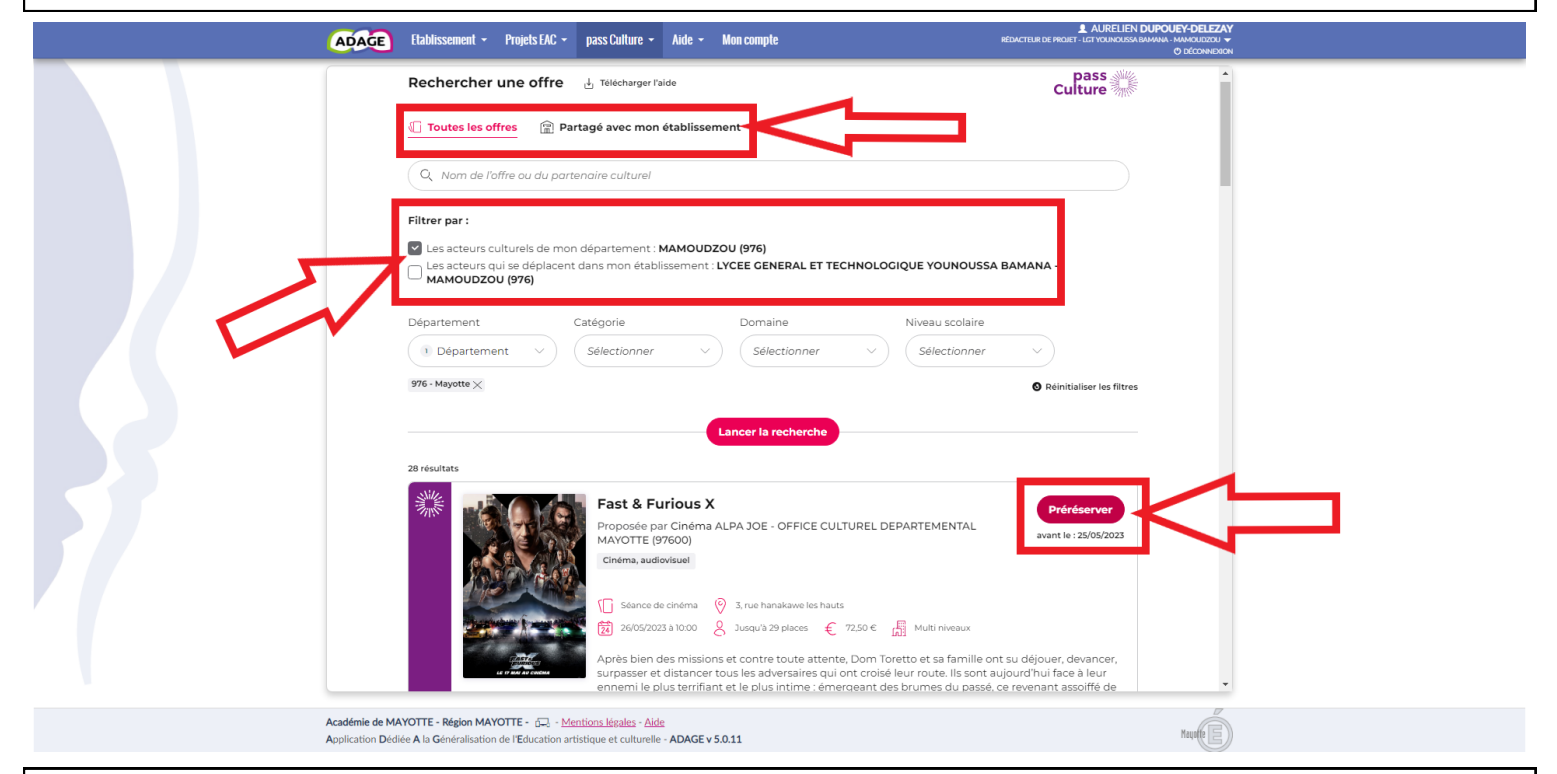

## INTÉGRER L'OFFRE PASS CULTURE AU PROJET

L'offre pass Culture que vous venez de pré-réserver doit à présent être rattachée au projet que vous avez déjà recensé sur ADAGE lors de votre candidature à la campagne. Il n'est donc pas nécessaire de créer un nouveau projet, il suffit de compléter celui que vous aviez déjà rempli. En revanche, votre pré-réservation Pass culture ne pourra être validée par votre chef d'établissement *que* si elle est associée à un projet recensé.

6. Pour modifier un projet, dans le menu du haut, cliquer sur « Projets EAC » puis « Les projets ».

| ADAGE Etablissement -   | Projets EAC + pass C ture + Aide + Mon compte                                                                                                    | AURELIEN DUPOUEY-DELEZAY     RÉDACTEUR DE PROJET - LGT YOUNOUSSA BAMANA - MAMOUDZOU      O DÉCONINEXION                          |
|-------------------------|----------------------------------------------------------------------------------------------------|----------------------------------------------------------------------------------------------------|
| ADAG                    | Les projets<br>Partenaires culturels<br>Validation des projets<br>Suivi des élèves<br>Découvrir des projets<br>suiter les documents de prise en main de la nouvelle ver | DAGE<br>I' E ducation artistique et culturelle<br>sion d'ADAGE sur la page d'aide ><br>Je renseigne mes projets >                |
| Appels à projets        |                                                                                                    |                                                                                                    |
| NAT 2023-2024 Remplis   | ta bulle 🕄                                                                                                    | Documents d'accompagnement           Du 06/11/2023 à 01:00         en attente           Au 31/03/2024 à 23:00                    |
| NAT 2023-2024 Bals en   | iance - OCCE () (MAYOTTE (976))                                                                                                    | Documents d'accompagnement           Du 01/09/2023 à 01:00         en attente           Au 09/02/2024 à 23:00         en attente |
| NAT 2023-2024 Prix Jean | n Renoir des lycéens 🕘 (MANOTTE)                                                                                                    | Du 23/05/2023 à 17:00<br>Au 22/06/2023 à 23:59                                                                                   |
| NAT 2023-2024 Prix Son  | y Labou Tansi                                                                                                    | Documents d'accompagnement           Du 17/05/2023 à 14:00           Au 17/07/2023 à 23:00                                       |
| NAT 2023-2024 Défi Écr  | is ta série ! 🔍 (MAYOTTE)                                                                                                    | Documents d'accompagnement<br>Du 16/05/2023 à 11:00<br>Au 21/10/2023 à 23:59                                                     |
| NAT 2023-2024 Prix Gor  | ncourt des lycéens () (MAYOTTE)                                                                                                    | Documents d'accompagnement           Du 18/04/2023 à 10:46           Au 17/05/2023 à 23:59                                       |
| NAT 2022-2023 Ecotube   | urs ()                                                                                                    | Documents d'accompagnement           Du 18/04/2023 à 09:39           Au 02/06/2023 à 23:00                                       |
|                         |                                                                                                    |                                                                                                    |

7. Vous arrivez sur la page d'accueil de votre établissement. Cliquez sur l'onglet bleu (« Projets liés à des dispositifs ») et retrouvez le projet auquel vous souhaitez lier l'offre pass Culture préalablement pré-réservée.

|  | ADAGE Etablissement - Projets EAC - pass Culture - Aide                                                                                                    | e 👻 Mon compte                                      | AURELIEN D     RÉDACTEUR DE PROJET - LIGTYOUNOUSSA B            | UPOUEY-DELEZA<br>AMANA - MAMOUDZOU<br>O DÉCONNEXIO |
|--|----------------------------------------------------------------------------------------------------|-----------------------------------------------------|-----------------------------------------------------------------|----------------------------------------------------|
|  | Enseignements<br>artistiques<br>Ensavoitalia                                                                                                    | Projets liés à des<br>dispositifs<br>En seveir elus | Projets à l'initiative<br>de l'établissement<br>En saveir relus | 10                                                 |
|  | Ma classe au cinéma - 2nd degré Appel à projets<br>Ma classe au cinéma                                                                                                    |                                                     |                                                                 | 34 💄 -                                             |
|  | Ma classe au cinéma - 2nd degré Appel à projets<br>Le voyage et quête de soi                                                                                              |                                                     |                                                                 | 16 👤 👻                                             |
|  | Ma classe au cinéma - 2nd degré Appel à projets<br>Ma classe au cinéma - 2nd degré                                                                                        |                                                     |                                                                 | 100 👤 👻                                            |
|  | De La Fontaine à Booba - Tournée académique Appel à projets<br>De La Fontaine à Booba                                                                                     |                                                     |                                                                 | 207 👤 🔹                                            |
|  | Topaze - Ateliers danse Appel à projets<br>TOPAZE                                                                                                    | pass<br>Culture                                     | En attente de validation par la commission                      | 69 👤 👻                                             |
|  | BDz'îles Appel à projets<br>BDz'îles - BURET Céline                                                                                                    | En attente de l'avis du chef d'établissement        | En attente de validation par la commission                      | 34 👤 🔹                                             |
|  | Prophète malgré lui - Tournée académique Appel à projets<br>Prophète malgré lui                                                                                           | En attente de l'avis du chef d'établissement        | En attente de validation par la commission                      | 173 👤 👻                                            |
|  | Jeunes en librairie Appel à projets<br>Jeunes en librairie                                                                                                    | En attente de l'avis du chef d'établissement        | En attente de validation par la commission                      | 34 👤 🔹                                             |
|  | Académie de MAYOTTE - Région MAYOTTE - Cong <u>Mentions légales</u> - <u>Aide</u><br>Application Dédiée A la Généralisation de l'Education artistique et culturelle - ADA | GE v 5.4.1                                          |                                                                 | Mayole                                             |

8. Cliquez dessus. Vous arrivez sur la fiche récapitulative du projet. Cliquez sur l'icône de stylo.

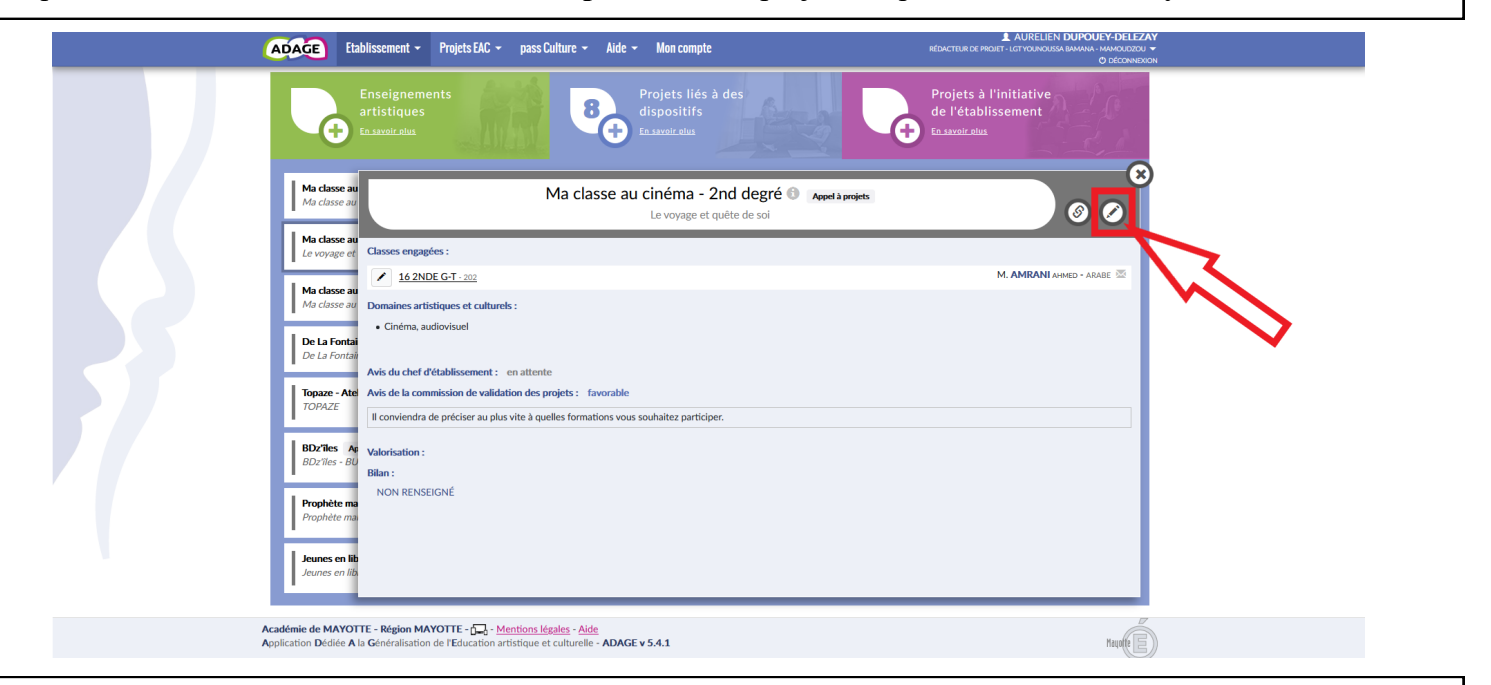

8. Vous arrivez sur la fiche modifiable du projet. Cliquez sur « Ajouter une action pass Culture ».

| (4                       | Etablissement                             | Projets EAC + pass Culture + Aide + Mon compte                                                                                                    | AURELIEN DUPOUEY-DELEZA<br>RÉDACTEUR DE PROJET - LGT YOUNOUSSA BAMANA - MAMOUDZOU *<br>DÉCONNEXO |
|--------------------------|-------------------------------------------|----------------------------------------------------------------------------------------------------|--------------------------------------------------------------------------------------------------|
|                          | Enseigner<br>artistique<br>En savoir elus | nents<br>s Projets liés à des<br>dispositifs<br>Enavoir.elua                                                                                                    | Projets à l'initiative<br>de l'établissement<br>En savoir elus                                   |
|                          | Mon projet :                              | Le voyage et quête de soi                                                                                                    |                                                                                                  |
|                          | Axes du volet culturel :                  | Q. Sélectionner un ou deux axes.                                                                                                    |                                                                                                  |
|                          | Priorités pédagogiques : 🕄                | Q Sélectionner une ou deux priorités pédagogiques.                                                                                                    |                                                                                                  |
|                          | Classes prévisionnelles :                 |                                                                                                    |                                                                                                  |
|                          | Classes engagées : *                      | × M. AMRANI - 16 2NDE G-T - 202                                                                                                    |                                                                                                  |
|                          | Créer un groupe-classe                    | ٩                                                                                                    |                                                                                                  |
|                          | Partenaires :                             |                                                                                                    |                                                                                                  |
|                          | Domaines :                                | Cinéma, audiovisuel                                                                                                    |                                                                                                  |
| Actions<br>Asoute<br>pas |                                           | Au préalable, préréservez l'offre de votre partenaire dans l'onglet <u>pass Culture &gt; Offres pass Culture</u> ( <b>C</b> .<br>Cliquez sur « Ajouter une action pass Culture » pour sélectionner cette offre parmi les offres préréservées par les pr | ofesseurs de votre établissement.                                                                |
|                          | Soutiens : (1)                            | Sélectionner un ou plusieurs soutiens.                                                                                                    |                                                                                                  |
|                          | Ajouter un soutien                        |                                                                                                    |                                                                                                  |
|                          | Liens avec<br>d'autres projets : 🕄        | Sélectionner un ou plusieurs projets.                                                                                                    |                                                                                                  |
|                          | Ajouter un lien                           |                                                                                                    |                                                                                                  |
|                          | Valorisation :                            | Lien vers une ressource Internet (page du site de l'établissement, etc.)                                                                                                    |                                                                                                  |

10. Une fenêtre s'ouvre ; il faut y sélectionner l'offre pré-réservée au préalable et la ou les classes qui doivent participer, puis enregistrer.

| <br>ADAGE Etablissement                                      | Projets FAC - nass Culture - Aide - Man counte     Account - accounter - Aide - Man counter     Account - accounter - accounter - acc |  |
|--------------------------------------------------------------|----------------------------------------------------------------------------------------------------|--|
| Axes du volet culturel :<br>Priorités pédagogiques : 🕒       | Action : * Selectionner une action pass Culture                                                                                                    |  |
| Classes engagées - *<br>Créer un groupe-classe               | Classes inscrites : * Q. Sélectionner les classes participantes.                                                                                                    |  |
|                                                              | Fermer                                                                                                    |  |
| Partenaires : 🕲                                              | Q. Rechercher un partenaire                                                                                                    |  |
| Autres Partenaires : 🕚                                       | Indiquer un partenaire ici s'il est absent de la liste ci-dessus.                                                                                                    |  |
| Domaines : *                                                 | Q. Sélectionner les domaines artistiques et culturels.                                                                                                    |  |
| Piliers de l'EAC ()<br>Rencontrer : ()                       | Descriptif succint des œuvres, des lieux, des professionnels rencontrés.                                                                                                    |  |
| Pratiquer : 🕑                                                | Descriptif succint de la pratique artistique et/ou scientifique.                                                                                                    |  |
| Connaître : 🖲                                                | Descriptif succint des champs de connaissance explorés.                                                                                                    |  |
| Actions pass Culture :<br>Ajouter une action<br>pass Culture | Au préalable, préréservez l'offre de votre partenaire culturel dans l'onglet <b>pass Culture &gt; Offres pass Culture.</b><br>Cliquez sur « Ajouter une action pass Culture » pour sélectionnez cette offre parmi les offres préréservées par les professeurs de votre établissement.                                                                                                    |  |
| Soutiens : (3)<br>Ajouter un soutien                         | Sélectionner un ou plusieurs soutiens.                                                                                                    |  |
| Liens avec                                                   | Sélectionner un ou plusieurs projets.                                                                                                    |  |

11. Ne pas oublier d'enregistrer le dossier modifié, puis de faire valider la pré-réservation par le chef d'établissement.

| ADAGE Etablissement -                                                   | Projets EAC 👻 pass Culture 👻 Aide 👻 Mon compte                                                                                                    | RÉDACTEUR DE PROJET - LIGT YOUNOUSSA BAMANA - MAMOUDZOU                                |
|-------------------------------------------------------------------------|----------------------------------------------------------------------------------------------------|----------------------------------------------------------------------------------------|
|                                                                         |                                                                                                    |                                                                                        |
| Actions pass Culture :<br>Ajouter une action<br>pass Culture            | Au préalable, préréservez l'offre de votre partenaire culturel dans l'onglet <b>pass Culture</b> »<br>Cliquez sur « Ajouter une action pass Culture » pour sélectionnez cette offre parmi les o | Offres pass Culture.<br>ffres préréservées par les professeurs de votre établissement. |
| Soutiens :                                                              | Selectionner un ou plusieurs soutiens.                                                                                                    |                                                                                        |
| Liens avec<br>d'autres projets :                                        | Sélectionner un ou plusieurs projets.                                                                                                    |                                                                                        |
|                                                                         |                                                                                                    |                                                                                        |
| Vous pouvez renseigner un budge<br>Les montants sont TTC.               | t prévisionnel. Il est destiné au dialogue interne au sein de votre école/établissement (dir<br>Demander la validation du chef d'établissement : Non                                            | ection, collègues, gestionnaire, commission pédagogique, CA ou conseil d'école).       |
| Valorisation :                                                          | Lien vers une page internet (site de l'établissement, etc.).                                                                                                    | $\wedge$                                                                               |
| Projet annulé :                                                         | Non                                                                                                    |                                                                                        |
| Bilan : 🕲                                                               | Saisir le bilan de votre projet.                                                                                                    |                                                                                        |
|                                                                         |                                                                                                    | Annuler Enregistrer                                                                    |
| cadémie de MAYOTTE - Région MA<br>Application Dédiée A la Généralisatio | YOTTE - ú⊒ - <u>Mentions légales</u> - <u>Aide</u><br>on de l'Education artistique et culturelle - <b>ADAGE v 5.0.11</b>                                                                        | Haude                                                                                  |